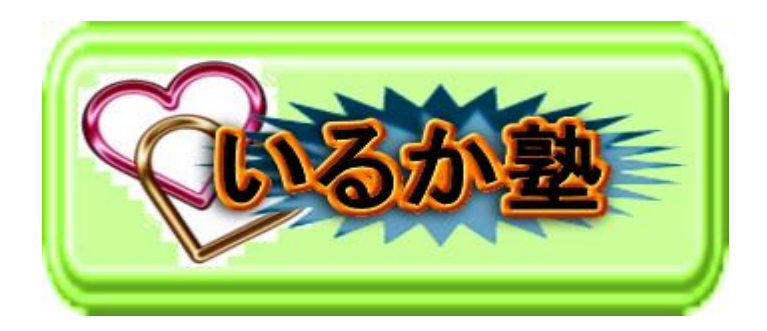

いるか塾資料 No.2017-21 発行 2018-1-09 小林利治

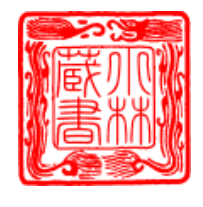

エクセルの使い方(初歩)

スタート画面を表示させない (Office 共通) Office 2013 を起動すると最初に表示されるスタート画面。 これを表示させないようにするには?

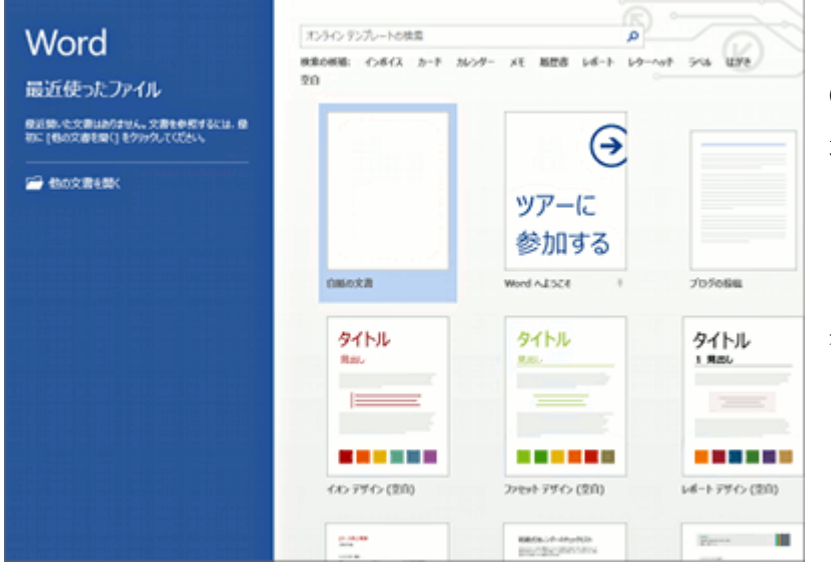

**Office** を起動すると 最初に表示されるス タート画面。

このスタート画面を 表示させないように してみます

7 B = B/X 14.00 MS RECE: 10.5 · A & AL あ7里 あ7里 あ7亜 4

すぐに新規で文書が 作成できる画面にな るようにしたい場合 には・・次ページ \*スタート画面を表示したくない人は次の設定を行ってください。この設定を行うと ワード・エクセル ともスタート画面が表示しません。・

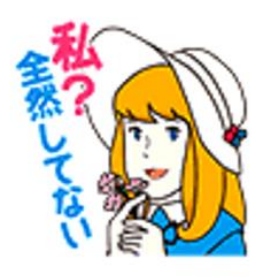

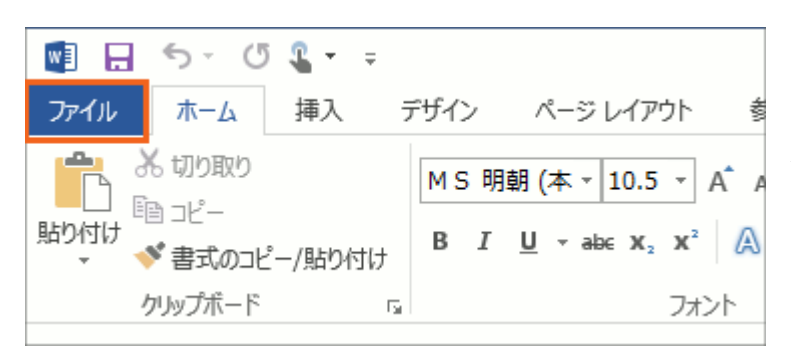

リボンが表示されている画面で、[ファイル] タブをクリックします。

スタート画面からどうやってリボンが表示されている画面に移ればいいかわか らない方は、キーボードの [Esc] キーを押すと、リボンが表示されている画面 になります

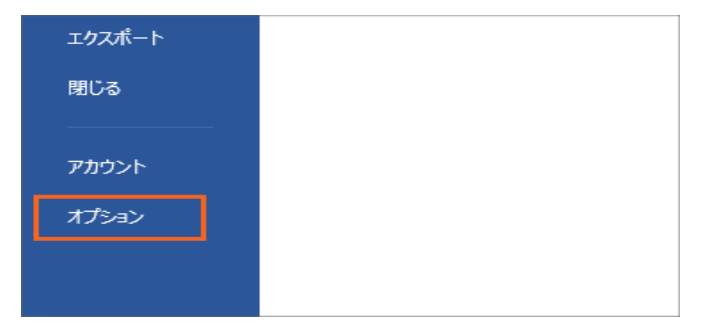

[オプション] をクリックする と

ダイアログボックスが表示されるので、そのダイアログボックスの左側で[基本設定]をクリックします

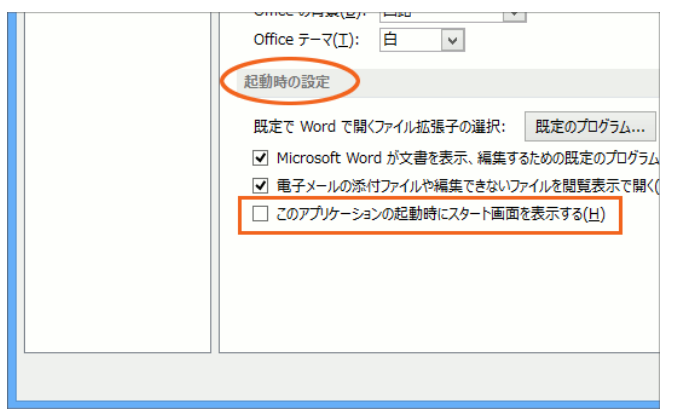

ダイアログボックスの右側、[起 動時の設定]の分類にある、[こ のアプリケーションの起動時に スタート画面を表示する]のチ ェックを外して、[OK]ボタン をクリックします データの入力(超基本編)

Excelでは、各セルにデータを入力して、文書を作っていきます。

ということは、入力は避けて通れない道なんですよね~。

でも、基本すぎて おざなりにしてしまうのも事実。

● 入力時の「Enter]キーの意味、意識していますか?

● 数式バーを見るクセ、ついていますか?

実はコレ、入力時の重要ポイント。というわけで、今回はデータの入力につい てご説明していきます!

Excel では、起動後、既定では日本語入力が OFF の状態になっています。

下の図は Office IME の言語バー。

これを使って日本語入力している場合、OFF の状態はこのようになっています。

今回は、日本語入力システムは、Office IME を使っていることを前提にして進 めていきます。

下の図のように、入力したいセルの真ん中にマウスポインタを持っていくと、 マウスポインタが白い十字の形になります。

この状態でクリックすると、セルが太枠で囲まれます

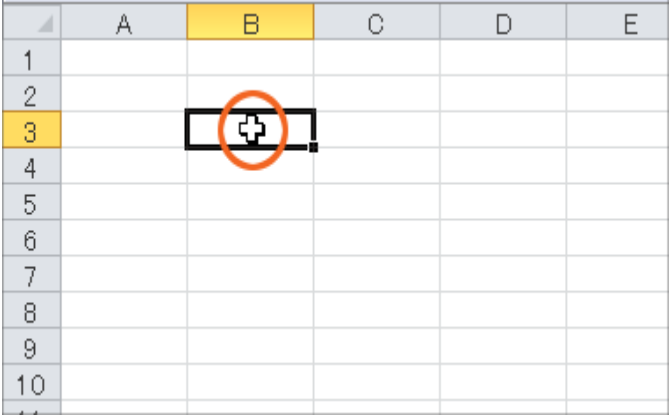

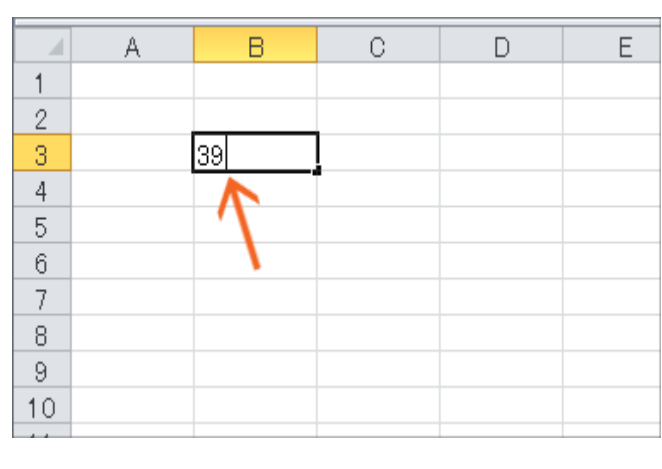

この状態が、「今はこのセルに 対して物事を行えますよ~」と いう状態。

🗄 💽 А 没 🐸 🥬 🥔 📀 📖 📮

この状態にすることを「アクテ ィブにする」と言います。

左の図では、B3 番地をアクテ ィブにしたわけです。

このままキーボードで、「39」 と入力してみます。

入力後、そのセルを見ると、数 字の後ろで文字カーソルが点滅 しています。

この状態は、「まだこのセルに 対して入力を行いますよ~」と いう状態なんです。

もうこのセルには入力しないの で「Enter]キーをポンッと押す と

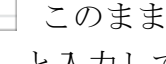

|    | A | В  | С | D | E |
|----|---|----|---|---|---|
| 1  |   |    |   |   |   |
| 2  |   |    |   |   |   |
| 3  |   | 39 |   |   |   |
| 4  |   |    |   |   |   |
| 5  |   |    |   |   |   |
| 6  |   |    |   |   |   |
| 7  |   |    |   |   |   |
| 8  |   |    |   |   |   |
| 9  |   |    |   |   |   |
| 10 |   |    |   |   |   |

入力していたセルが確定され、 自動的にその下のセルがアクテ ィブになります。

|    | A | В    | С | D | E |
|----|---|------|---|---|---|
| 1  |   |      |   |   |   |
| 2  |   |      |   |   |   |
| 3  |   | 39   |   |   |   |
| 4  |   | 255  |   |   |   |
| 5  |   | 1000 |   |   |   |
| 6  |   |      |   |   |   |
| 7  |   |      |   |   |   |
| 8  |   |      |   |   |   |
| 9  |   |      |   |   |   |
| 10 |   |      |   |   |   |

続いて「255」「1000」と入力 してみます。

ここまで来れば、忘れちゃいけ ないものはお分かりですね? そう! [Enter] キーでの確定 をお忘れなく!

|    | A | В    | С | D | E |
|----|---|------|---|---|---|
| 1  |   |      |   |   |   |
| 2  |   |      |   |   |   |
| 3  |   | 39   |   |   |   |
| 4  |   | 255  |   |   |   |
| 5  |   | 1000 |   |   |   |
| 6  |   |      |   |   |   |
| 7  |   |      |   |   |   |
| 8  |   |      |   |   |   |
| 9  |   |      |   |   |   |
| 10 |   |      |   |   |   |
|    |   |      |   |   |   |

入力していた B5 番地が確定さ れ、自動的にその下のセルがア クティブになりました!

さて、ここで疑問に思った方も いらっしゃるのではないでしょ うか?「1000」ではなく「1,000」 と入力しないの?

千の位のカンマ(三桁区切りのカンマ)は入力しないの? 三桁区切りのカンマは入力しません。

Excel では、三桁区切りのカンマは、データを読み やすくするための「飾り」という考え方です。 なので、飾りはあとで一気に付けますので、入力す る時はデータだけをせっせと入力します。

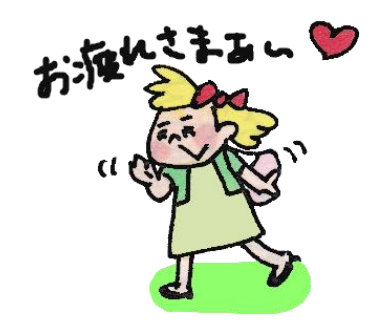

ここまでで、とっても大切なポイントは2点

| [Enter] キーでセルを確定する |
|--------------------|
| 三桁区切りのカンマは入力しない    |

特に [Enter] キーでの確定は忘れがち。 確定をしないまま放置するということは「まだまだこのセルに入力しますよ〜」 と Excel に伝えているのと同じ。

確定するクセをキッチリつけましょう!

今度は日本語を入力したいので、日本語入力を ON にします。 Office IME を使っている場合には、日本語入力を ON にすると、言語バーは下 の図のようになります。

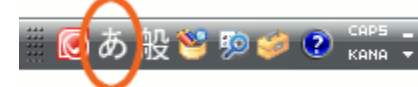

|    |   |      |   |        |   | 1                  |
|----|---|------|---|--------|---|--------------------|
|    | A | В    | С | D      | Е | 今回は D3 番地に入力したいので、 |
| 1  |   |      |   |        |   | D3番地をアクティブにします。    |
| 2  |   |      |   | $\sim$ |   |                    |
| 3  |   | 39   |   | िको    |   | D3番地をアクティブにする方法、大  |
| 4  |   | 255  |   |        |   | 丈夫ですか?             |
| 5  |   | 1000 |   |        |   | マウスポインタを D3 番地のセルの |
| 6  |   |      |   |        |   |                    |
| 7  |   |      |   |        |   | 具ん中に持っていき、マワスホイン   |
| 8  |   |      |   |        |   | タが白い十字の形でクリックすれば   |
| 9  |   |      |   |        |   | OKです。              |
| 10 |   |      |   |        |   |                    |
|    |   |      |   |        |   |                    |

|     | A | В    | С | D     | E |
|-----|---|------|---|-------|---|
| 1   |   |      |   |       |   |
| 2   |   |      |   |       |   |
| 3   |   | 39   |   | ほっかいど | 3 |
| 4   |   | 255  |   |       |   |
| 5   |   | 1000 |   |       |   |
| 6   |   |      |   |       | • |
| 7   |   |      |   |       |   |
| 8   |   |      |   |       |   |
| 9   |   |      |   |       |   |
| 10  |   |      |   |       |   |
| 4.4 |   |      |   |       |   |

アクティブにした D3 番地に、「北 海道」と入力してみます。

まず「ほっかいどう」と入力します が、ここで文字の下の点線に注目! この点線は「変換できますよ~」と いう合図。

なので、キーボードの[スペース] キーや[変換]キーで変換すると、 漢字に変換することができました! ここで文字の下をもう一度よ〜く見

ると、文字の下の線は、点線から実線に変わっています。

|     | A | В       | С | D    | E |
|-----|---|---------|---|------|---|
| 1   |   |         |   |      |   |
| 2   |   |         |   |      |   |
| 3   |   | 39      |   | 北海道  |   |
| 4   |   | 255     |   | 鹿児島県 |   |
| 5   |   | 1 0 0 0 |   | みかん  |   |
| 6   |   |         |   |      |   |
| - 7 |   |         |   |      |   |
| 8   |   |         |   |      |   |
| 9   |   |         |   |      |   |
| 10  |   |         |   |      |   |
|     |   |         |   |      |   |

続いて「鹿児島県」「み かん」と入力してみます。

「変換できますよ~」 という点線が表示され ていますが、今回はひら がなのままにしたいの で、変換することなく、 すぐに [Enter] キーで 「もう変換しませんよ」

の合図を送ります。

まだセルの中に文字カーソルが点滅しているので、[Enter]キーで、更に「も うこのセルには入力しませんよ」の合図を送れば、D5番地が確定され、自動的 にその下のセルがアクティブになりました。

ここでの重要ポイント、OK でしょうか?

日本語入力が ON の状態で入力している場合、 [Enter] キーには、
「もう変換しませんよ」と、
「もうこのセルには入力しませんよ」という2つの意味の「確定」がある

「じゃぁ日本語入力 ON の時は[Enter]キーを 2 回連打すればいいんでしょ?」 なんて考えないでくださいネ(笑)。

ここで「RAKKI」が強調しているのは、「今自分が押した[Enter]キーには、 何の意味があるのか」ということを常に考えながら操作してほしい!というこ と。自分がやっていることが何の意味を持つのか、考えながら操作することは、 今後の Excel の上達のためにはとても重要なことなんです!

次回続きを希望の場合は保存してください。

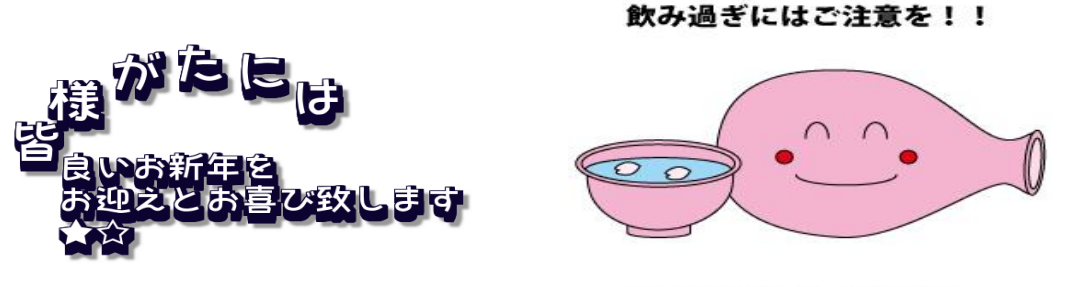

楽しいお酒でしょうけど・・